# Штрих-М

- Настройка ФР
- Параметры подключения ФР
- Подключение по протоколу ТСР
- Автопоиск
- Поддерживаемые шрифты
- Отображение уведомлений об окончании чековой ленты в ФР
- Связь ФН с ОФД
  - Подготовка к настройке обмена данными
  - Настройка передачи данных
  - Доступность сетевого интерфейса RNDIS
- Проверка потоварных счетчиков в ФР
- Загрузка лицензии на ФР Штрих
- Настройка таймаута проверки кода маркировки
- Проверка кода маркировки (тег 2106)
- Особенности ФР "ШТРИХ-СИТИ-Ф" при отправке чеков на адрес покупателя

Драйвер используется для подключения к кассе фискальных регистраторов, работающих по протоколу Штрих-М.

### Настройка ФР

Настройка фискального регистратора осуществляется через менеджер оборудования.

Для подключения ФР в списке драйверов выберите ФР Штрих-М и сохраните его в списке устройств.

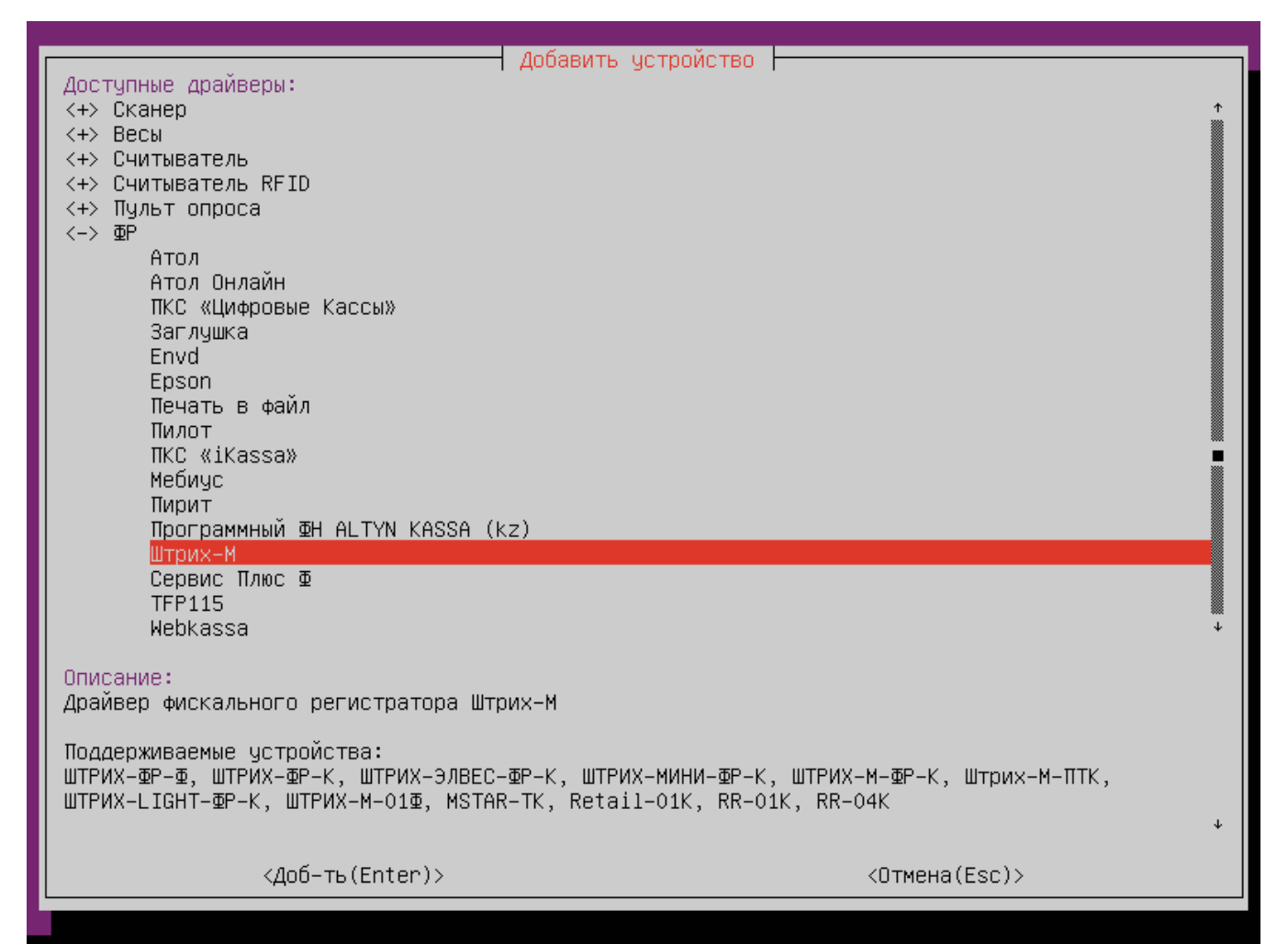

#### Параметры подключения ФР

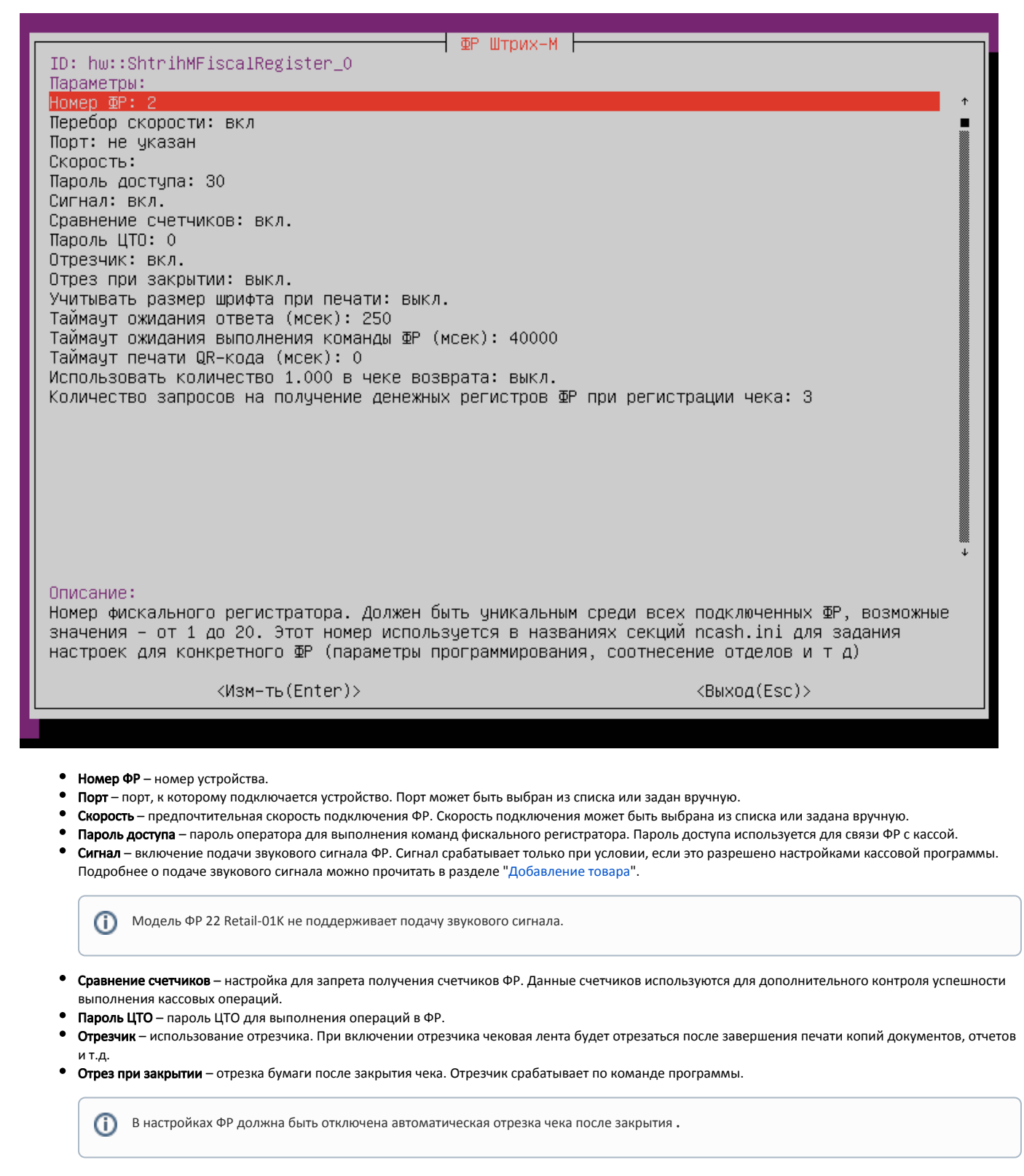

- Учитывать размер шрифта при печати при включении данной настройки ширина ленты будет пересчитываться для каждого шрифта. Настройка используется для корректной печати на ФР MSTAR TSP 700 II.
- Таймаут ожидания ответа таймаут ожидания ответа от ФР Штрих при добавлении товарной позиции в ФР.
- Таймаут ожидания выполнения команды ФР таймаут ожидания ответа от ФР Штрих при выполнении любой команды.
- Таймаут печати QR-кода таймаут ожидания между последовательной печатью QR-кодов.

(i)

 Использовать количество 1.000 в чеке возврата – при включении данной настройки будет использоваться количество 1.000 для позиции со скидкой в чеке возврата по чеку продажи. Настройка для ФР с СКНО. По умолчанию выключена. • Количество запросов на получение денежных регистров ФР при регистрации чека – повторный запрос формируется в случае, если ФР вернул денежные регистры без учета суммы последнего чека. По умолчанию 3.

В случае расхождения между суммами чеков на кассе и на ФР значение настройки необходимо увеличить.

### Подключение по протоколу ТСР

Модели ФР Штрих, оборудованные ФН, могут быть подключены к кассе через USB порт и использовать протокол TCP для передачи данных от кассовой программы в ККМ. Для обмена данными необходимо настроить протокол RNDIS.

Для подключения ФР по протоколу ТСР необходимо:

- 1. Посмотреть параметры ФР:
  - в строках 16.3.1 16.6.1 IP адрес ФР,
  - в строке 21.4.1 порт ТСР сервера ΦР.
- 2. При подключении ФР к кассе через менеджер оборудования в качестве порта указать ТСР:

|                          | Πορτ         |   |
|--------------------------|--------------|---|
| ID: hw::GenericTcp_0     |              |   |
| Хост:                    |              | Ť |
| Порт: 0<br>Таймацт: 1000 |              |   |
| Taumagr. 1000            |              |   |
|                          |              |   |
|                          |              |   |
|                          |              |   |
|                          |              |   |
|                          |              |   |
|                          |              |   |
|                          |              |   |
|                          |              |   |
|                          |              |   |
|                          |              |   |
|                          |              |   |
|                          |              |   |
|                          |              | ÷ |
| Описание:                |              |   |
| Хост                     |              |   |
|                          |              | ÷ |
| (Mam-Th(Enter))          | (Buyog(Esc)) |   |
|                          | (DBA04(LSC)/ |   |
|                          |              |   |

- Хост IP адрес ФР.
- Порт порт ТСР сервера ФР.

#### Автопоиск

Начиная с версии 4.6.210 реализована возможность автопоиска для ФР Штрих-М.

Автопоиск позволяет автоматически находить и настраивать ФР Штрих-М, подключенные к кассе.

Настройки для поиска оборудования задаются в конфигурационном файле /linuxcash/cash/conf/ncash.ini.d/devicemanager.ini в секции [FR.ShtrihM].

| Наименование | Тип данных | Возможные значения | Описание                                | Примечания                                        |
|--------------|------------|--------------------|-----------------------------------------|---------------------------------------------------|
| ids          | строковый  | VID:PID            | Список id ФР для автоматического поиска | Значения VID:PID могут быть указаны через запятую |

| Пример настройки                                                                          |  |
|-------------------------------------------------------------------------------------------|--|
| ; Список іd ФР для автоматического поиска.<br>; Значения могут быть указаны через запятую |  |
| [FR.ShtrihM]<br>ids = 18d1:4ee4                                                           |  |

По нажатию кнопки "Автопоиск" осуществляется поиск подключенного оборудования. Результат поиска отображается в виде списка:

|                       | Устройства                                                                                                    |                                                                                                    |
|-----------------------|----------------------------------------------------------------------------------------------------|----------------------------------------------------------------------------------------------------|
|                       | Добавить устройства           Найденные устройства:           <-> ⊡P           [*] RNDIS         18d1:4ee4 (2-2:1) ; | The set of the set of the set of |
| <br><Изм-ть (         |                                                                                                    | ть(Ins)>                                                                                                    |
| <удалить<br><Автопоис | (Del)><br>к (F)>                                                                                                    | «Сохранить (S)»<br>«Выход (Esc)»                                                                                                    |

Устройства, добавленные до начала автопоиска, в результатах не отображаются.

Для корректной работы необходимо выбрать из списка все устройства, которые планируется использовать.

При выборе только одного устройства остальные ФР невозможно добавить при следующем запуске автопоиска. В этом случае для добавления остальных устройств необходимо:

- удалить добавленное устройство,
- перезапустить devicemanager,
- запустить автопоиск.

**(**)

**(**)

При выборе двух и более устройств Штрих-М на экран будет выведено сообщение:

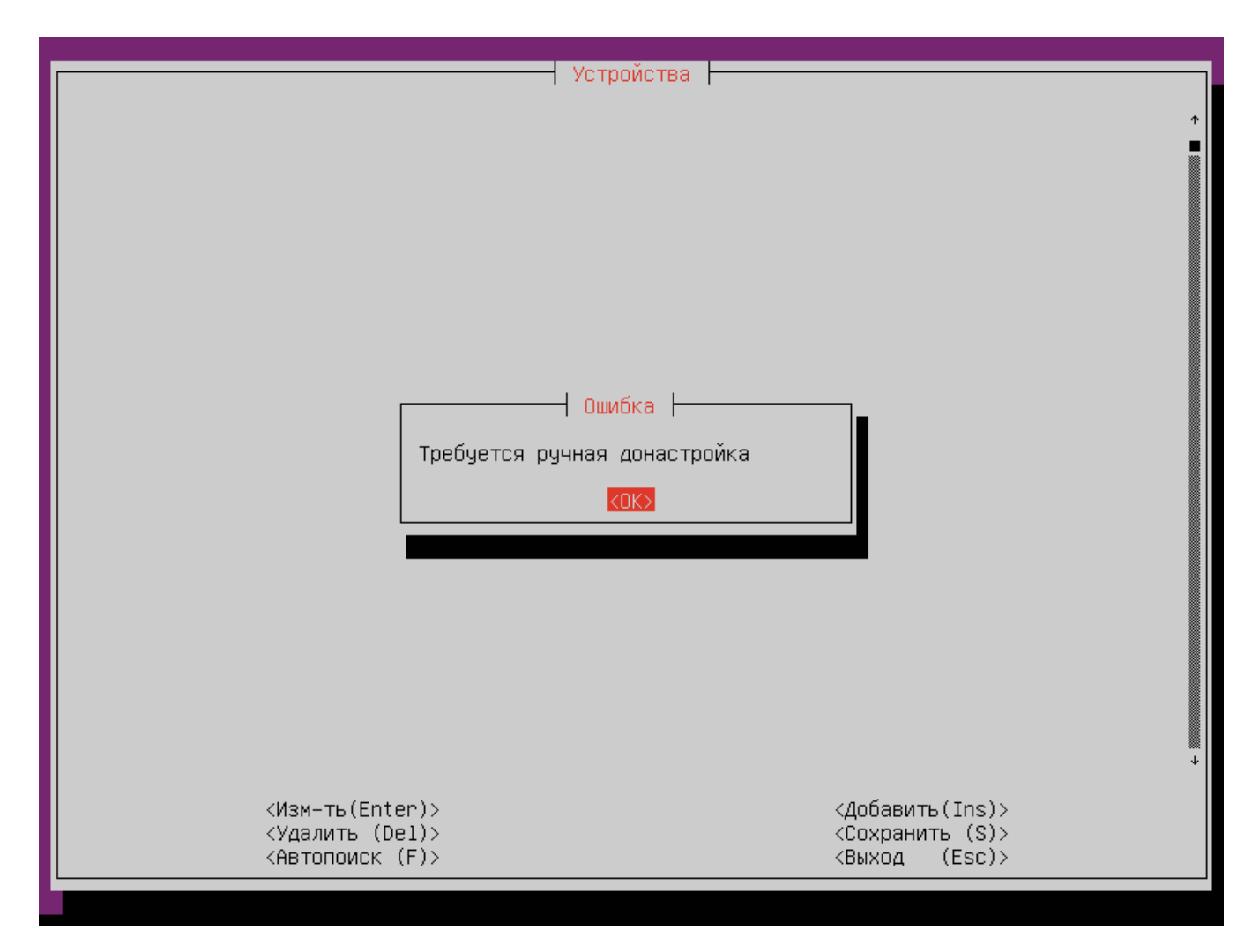

После перезагрузки кассы будет подключено первое из списка устройств Штрих-М.

## Поддерживаемые шрифты

Драйвер Штрих-М поддерживает печать документов следующими шрифтами:

- Normal
- Enlarge
- Compressed
- DoubleWidth
- Smallert
- DoubleHeigth
- Underlined

ФР MSTAR TSP700II использует при печати другие шрифты, поэтому в программе настроено соответствие шрифтов драйвера и принтера:

| Шрифты драйвера Штрих-М | Шрифты принтера MSTAR |
|-------------------------|-----------------------|
| Normal                  | Normal                |
| Enlarge                 | Enlarge               |
| Compressed              | DoubleWidth           |
| DoubleWidth             | DoubleHeigth          |
| Smallert                | Normal                |

## Отображение уведомлений об окончании чековой ленты в ФР

Начиная с версии 4.6.204 реализована возможность вывода уведомлений об окончании чековой ленты в верхней части экрана, на красном фоне.

Данный функционал не поддержан для интерфейса tui.

Проверка наличия чековой ленты осуществляется:

- при запуске кассы,
- после закрытия чека продажи,
- после закрытия чека возврата,
- после закрытия возврата по чеку продажи.

Возможность показа уведомления определяется параметром notifyPaperNearEnd, который задается в конфигурационном файле /linuxcash/cash/conf/ncash.ini в секции [Misc]:

- при значении параметра true:
  - если бумаги достаточно, то уведомление не будет выведено,
  - о если бумаги мало, то будет выведено уведомление в формате: <ФР №>. Чековая лента заканчивается,
  - О если бумага закончилась, то будет выведено уведомление в формате: <ФР №>. Нет чековой ленты.
- при значении параметра false уведомление не будет выведено.

| Наименование       | Тип данных | Возможные значения                   | Описание                                          | Примечания         |
|--------------------|------------|--------------------------------------|---------------------------------------------------|--------------------|
| notifyPaperNearEnd | логический | <ul><li>true</li><li>false</li></ul> | Показывать уведомление об окончании чековой ленты | По умолчанию false |

| Пример настройки                                            |  |
|-------------------------------------------------------------|--|
| [Misc]                                                      |  |
| <br>; Показывать уведомление об окончании чековой ленты<br> |  |
| ;notifyPaperNearEnd = false                                 |  |

### Связь ФН с ОФД

(ii)

Протокол RNDIS используется для передачи данных в ОФД только ККМ Штрих.

Протокол RNDIS представляет собой сетевой интерфейс, предназначенный для передачи данных от ККМ в кассовую программу по USB подключению с целью дальнейшей передачи данных в ОФД.

Передача данных от ККМ осуществляется по двум каналам:

- через последовательный интерфейс или ТСР передаются данные для кассовой программы,
- по USB передаются данные для ОФД.

#### Подготовка к настройке обмена данными

Перед настройкой обмена данными с ОФД через RNDIS необходимо:

1. Просмотреть настройки ККМ командой:

/linuxcash/cash/bin/frinit -gp on

В результате выполнения команды в файл /linuxcash/logs/current/frinit.log будут выведены таблицы с существующими параметрами ФР.

В таблице 16 заданы сетевые настройки:

- В строках 16.3.1 16.6.1 указывается ір-адрес ФР (указывается в качестве хоста при подключении ФР через менеджер оборудования).
- В строках 16.7.1 16.10.1 указывается адрес шлюза сети ФР.
- В строках 16.11.1 16.14.1 указывается маска сети ФР.
- В строках 16.15.1 16.18.1 указывается адрес DNS-сервера (DNS кассы).
- В таблице 19 заданы параметры ОФД:
  - В строке 19.1.1 указывается адрес сервера ОФД.
  - В строке 19.2.1 указывается порт сервера ОФД.
  - В строке 19.3.1 указывается таймаут чтения ответа.
- В таблице 21 задан статус активности RNDIS:
  - В строке 21.4.1 указывается порт подключения ФР (указывается в качестве порта при подключении ФР через менеджер оборудования).
    - В строке 21.9.1 указан статус активности RNDIS, который может принимать значения:
      - 0-выключен,
      - 1-включен.
- 2. Просмотреть параметры сети, к которой подключена касса.

#### (i) важно!

(î)

Настройки сети в кассовой программе не должны совпадать с настройками сети ФР, так как обмен данными ККМ-касса и ККМ-ОФД должен выполняться в разных интерфейсах.

#### Настройка передачи данных

Для настройки передачи данных от ККМ в ОФД по usb-кабелю необходимо:

1. Запрограммировать параметры таблиц 16, 19, 21 в конфигурационном файле /linuxcash/cash/conf/ncash.ini.d/fr.ini в секции [HW.FR.commons.params].

В большинстве случаев для передачи данных могут быть использованы параметры по умолчанию и не требуется их дополнительного программирования.

2. Установить пакет artix-rndis, выполнив команду:

aptitude install artix-rndis

Вместе с пакетом artix-rndis автоматически устанавливается пакет iptables, который используется для настройки маршрутизации пакетов с интерфейса ФР на интерфейс кассы.

- 3. В конфигурационном файле /opt/RNDIS/conf.ini указать:
  - а. Для подключения одного ФР настройки шлюза, которые запрограммированы в ФР (строки 16.7.1 16.10.1):

## Пример настройки для одного ФР

... # Настройки интерфейса без привязки к MAC адресу # IP адрес устройства ADDRESS=192.168.137.1 # Macкa сети MASK=255.255.255.0 ...

b. Для подключения от двух до десяти ФР – настройки шлюза, а также МАС-адрес каждого из ФР:

| lастройки интерфейсов с привязкой к MAC адресу        |  |
|-------------------------------------------------------|--|
| ЛАС адрес устройства                                  |  |
| AC1=00:60:37:ac:8c:90                                 |  |
| Р адрес устройства                                    |  |
| DRESS1=192.168.137.1                                  |  |
| Ласка сети                                            |  |
| ASK1=255.255.255.0                                    |  |
| ИАС адрес устройства                                  |  |
| AC2=00:60:37:4a:25:03                                 |  |
| Р адрес устройства                                    |  |
| DRESS2=192.168.138.1                                  |  |
| Ласка сети                                            |  |
| ASK2=255.255.255.0                                    |  |
|                                                       |  |
|                                                       |  |
| RESS2=192.168.138.1<br>аска сети<br>sk2=255.255.255.0 |  |

2018-07-03 15:05:48.131 – Подключен RNDIS интерфейс RNDIS16, MAC=00:60:37:ac:8c:90

4. Для вступления в силу запрограммированных параметров необходимо выключить и включить ФР.

После настройки интерфейса RNDIS данные фискальных чеков будут автоматически передаваться в ОФД.

#### Доступность сетевого интерфейса RNDIS

...

Статус сетевого интерфейса RNDIS проверяется с периодичностью в 10 минут. При отсутствии связи с ФР программа переподключает сетевой интерфейс. Данные проверки записываются в файл /linuxcash/logs/current/rndis.log. Переподключить сетевой интерфейс вручную можно путем перезагрузки кассы.

### Проверка потоварных счетчиков в ФР

При пробитии большого количества данных на ФР Штрих могут возникать ситуации, в которых при добавлении позиции ФР не отвечает, команда добавления позиции отправляется повторно и в результате позиция задваивается. Проверка потоварных счетчиков в ФР Штрих активируется в конфигурационном файле /li nuxcash/cash/conf/ncash.ini.d/fr.ini.

| Наименование          | Тип данных | Возможные значения                   | Описание                                 | Примечания         |
|-----------------------|------------|--------------------------------------|------------------------------------------|--------------------|
| checkPositionCounters | логический | <ul><li>true</li><li>false</li></ul> | Проверка потоварных счетчиков в ФР Штрих | По умолчанию false |

| Пример настройки                                                                                                    |
|----------------------------------------------------------------------------------------------------|
| [HW.FR]                                                                                                    |
| ; Проверка потоварных счетчиков на ФР.<br>; Если ФР поддерживает проверку счетчиков и включена настройка, то после<br>; добавления всех позиций в ФР будет происходить проверка на кол-во товаров в программе и ФР<br>; По умолчанию выключено<br>;checkPositionCounters = false |

Добавление товарных позиций в ФР осуществляется при закрытии кассового чека в программе.

При закрытии чека позиции из программы объединяются по отделам и в ФР на каждый отдел добавляется отдельная позиция. Если у товара не указан отдел, указан отдел с №0 или не настроено соотнесение отделов, то в ФР такие позиции записываются в отдел №1.

При закрытии чека кассовая программа сравнивает счетчики в программе и в ФР.

- При совпадении счетчиков чек в ФР закрывается.
- Если счетчики расходятся, то чек в ФР аннулируется, на экран кассира выводится ошибка "Ошибка ФР: Ошибка регистрации позиции". Чек необходимо закрыть повторно.

#### Пример

ФР Штрих позволяет использовать 16 логических отделов.

В кассовой программе сформирован чек:

| Товар    | Количество | Отдел |
|----------|------------|-------|
| Консервы | 1          | 4     |
| Хлеб     | 10         | 4     |
| Молоко   | 1          | 4     |
| Колбаса  | 5          | -     |
| Печенье  | 2          | 0     |

#### В ФР записаны позиции:

| Товар                  | Количество | Отдел |
|------------------------|------------|-------|
| Колбаса, печенье       | 2          | 1     |
| Консервы, хлеб, молоко | 3          | 4     |

Чек в ФР закрывается корректно.

## Загрузка лицензии на ФР Штрих

Для загрузки лицензии на ФР Штрих необходимо:

- 1. Создать директорию /linuxcash/cash/conf/frlicense/.
- 2. Поместить в директорию json-файл:

, где:

- serialnum серийный номер ФР,
- license лицензия,
- sign подпись лицензии.

При наличии нескольких json-файлов загружается первый попавшийся. В файле последовательно считываются все json-объекты. Если серийный номер ФР и серийный номер в json-файле совпадёт, то будет произведено сравнение лицензии из ФР и из файла:

если лицензии совпадают, то проверка завершится успешно,

• если лицензии не совпадают, то будет осуществлена попытка записи лицензии.

Проверка лицензии происходит после установки скорости с устройством, но перед перерегистрацией ККТ с заменой СНО.

### Настройка таймаута проверки кода маркировки

#### Для настройки таймаута проверки кода маркировки (КМ) необходимо в утилите тест-драйвера ККТ выполнить следующие действия:

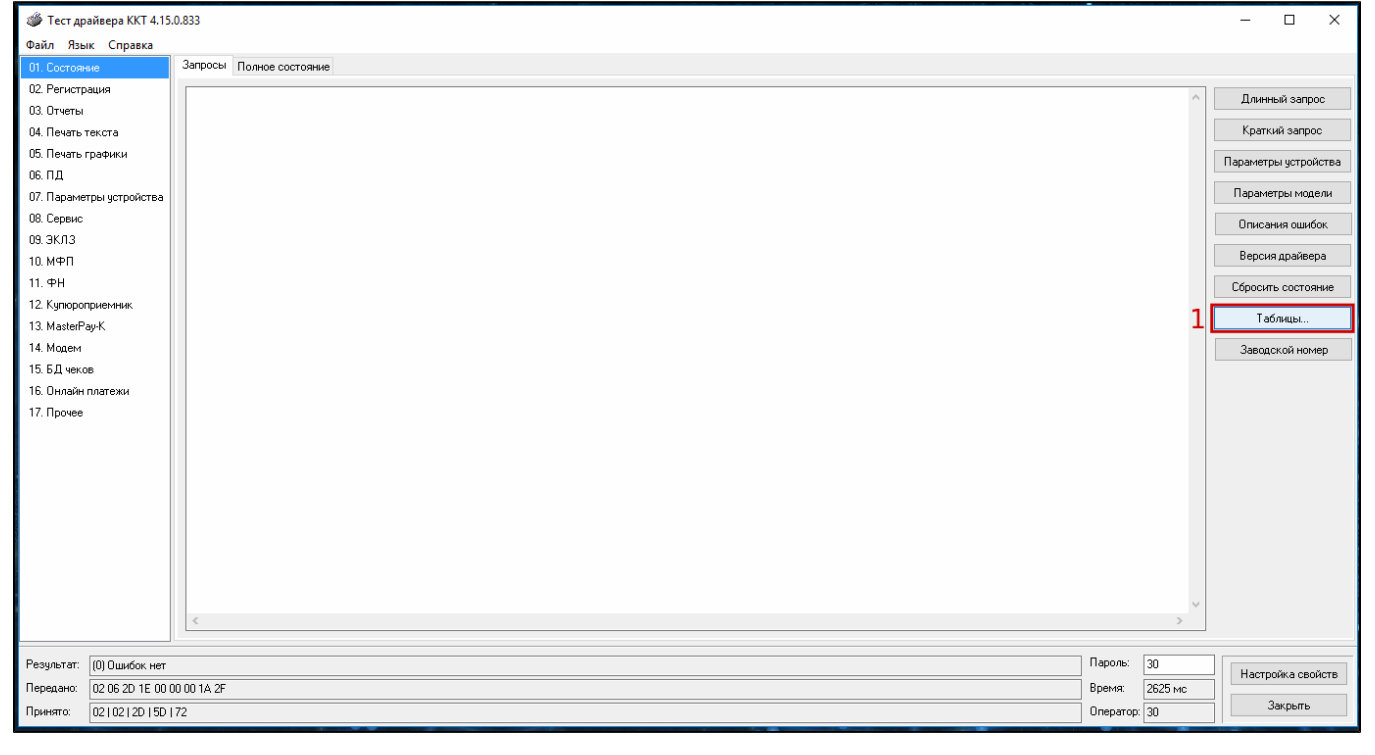

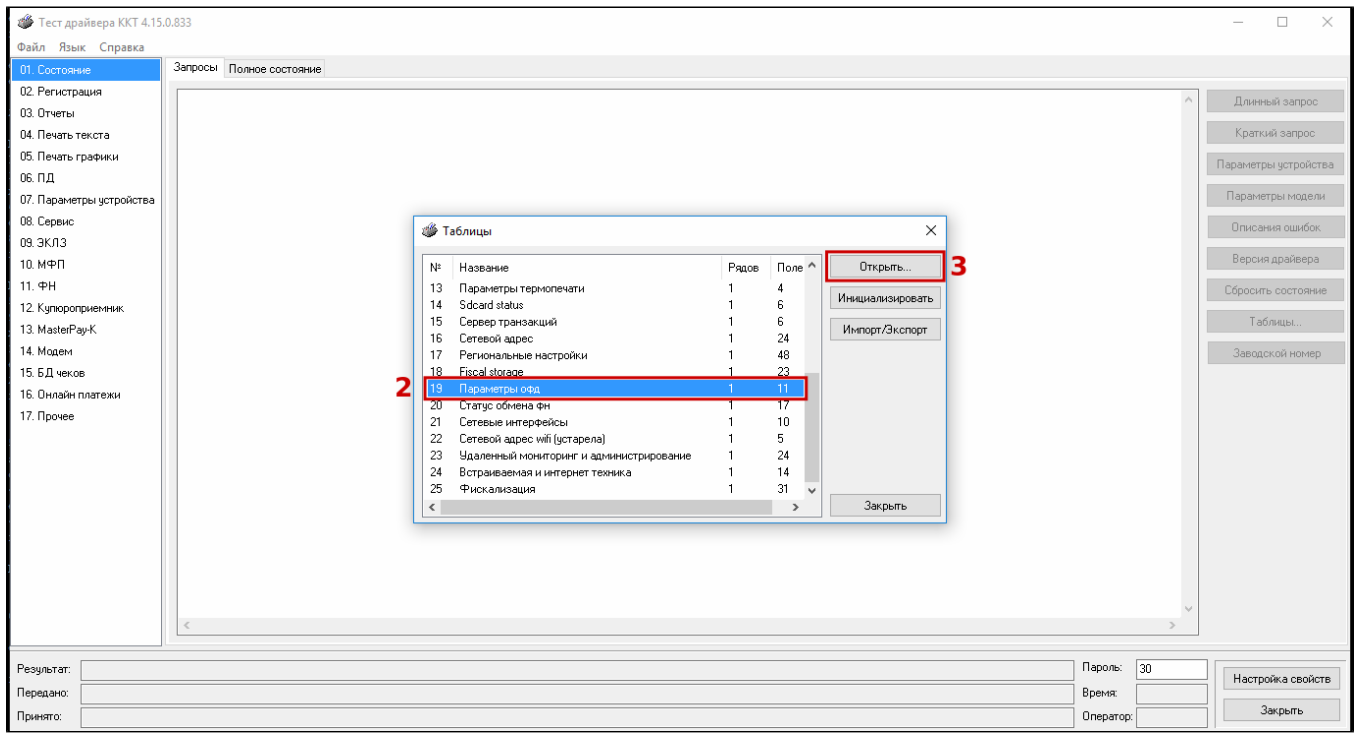

| 🦓 Параметры офд |                                       |          |  |
|-----------------|---------------------------------------|----------|--|
| Поле            | Название                              | Значение |  |
| 1               | Сервер                                |          |  |
| 2               | Порт                                  |          |  |
| 3               | Таймаут чтения ответа                 |          |  |
| 4               | Задержка между пакетами, мс           | -        |  |
| 5               | Сервер км                             |          |  |
| 6               | Порт км                               |          |  |
| 7               | Таймаут чтения ответа км              |          |  |
| 8               | Таймаут чтения ответа км при проверке | 2        |  |
| 9               | Сервер ас окп                         | ومعادية  |  |
| 10              | Порт ас окп                           |          |  |
| 11              | Таймаут ас окп                        |          |  |
|                 |                                       |          |  |

# Проверка кода маркировки (тег 2106)

Для проверки кода маркировки (тег 2106) необходимо настроить следующие параметры:

| № Название                                                                                                    |                               |                                                                                              |
|----------------------------------------------------------------------------------------------------|-------------------------------|----------------------------------------------------------------------------------------------|
|                                                                                                    | P4                            | Параметры офд 🛛 🗕 🗖 🗙                                                                        |
| <ol> <li>Служебная</li> <li>Параметры кодиро</li> <li>Веб-ссылка</li> <li>Параметры термо</li> <li>Адаан status</li> <li>Сервер транзакции</li> <li>Сетевой адрес</li> <li>Региональные насс</li> <li>Fiscal storage</li> </ol> | Поле<br>1<br>2<br>3<br>4<br>5 | Название Значение<br>Сервер Порт Таймаут чтения ответа Задержка между пакетами, мс Сервер км |
| 19 Параметры офд<br>20 Статус обмена фн                                                                                                    | 6                             | Порт км                                                                                      |
| 21 Сетевые интерфейс<br>22 Сетевой адрес wifi (<br>«                                                                                                    | 7<br>8<br>9                   | Таймаут чтения ответа км При проверке                                                        |
|                                                                                                    |                               | Таймаут ас окл                                                                               |

Значения параметров необходимо запросить в ОФД.

# Особенности ФР "ШТРИХ-СИТИ-Ф" при отправке чеков на адрес покупателя

После закрытия чека с отказом от печати и отправкой на адрес покупателя ФР "ШТРИХ-СИТИ-Ф" не возвращает значение параметра печати чека в исходное состояние, из-за чего последующие чеки не печатаются.

Для решения данной проблемы необходимо в утилите администрирования Yuki:

- 1. Настроить действие "Команда ФР: печатать чек" с командой COMMAND\_OPERATION, с параметром url и значением frcommand://setparam? producer=shtrihm&model=47&table=17&row=1&field=7&value=0.
- О настройке действий подробнее можно прочитать в разделе "Настройка действий".
- Настроить макрос "Закрытие чека" с действием "Команда ФР: печатать чек".
   На событие "Действия после закрытия документа" назначить макрос "Закрытие чека".
- О настройке макросов и событий подробнее можно прочитать в разделе "События и макросы".